# Android Configuration 4.13 SAP Connection Setup in Liquid UI for Android

With Liquid UI's **SAP Connection Setup** option, users can change the idle session timeout for the TCP connection between the application and the enterprise server. This can be helpful if it takes too long to respond to an app request.

#### **User Interface**

Please follow the steps below in the order listed to change the keep-alive time interval:

1. Click on the **App Settings** under the **Navigator** in the Liquid UI for Android app and locate the **SAP Connection Setup** option by scrolling down, as shown below. The **Socket Settings** dialog, which includes the **Keep Alive** and **Keep Alive TimeOut** options, will appear as shown below.

| ← uuuu Insider          |                                                                        |
|-------------------------|------------------------------------------------------------------------|
|                         | Handsfree OFF                                                          |
|                         | Background Image                                                       |
| Handsfree OFF           | Text Color                                                             |
| Background Image        | Sore                                                                   |
| Text Color              | SAP Connection Setup                                                   |
| System Message Style    | Keep Alive System Default  Keep I                                      |
| SAD Connection Setun    | Keep Alive TimeOut 3 seconds -                                         |
| Keyboard Setup          | DISMISS                                                                |
| System Message Icon     | Clear printer selection                                                |
| Default Printer         | Table Layout     Readable Layout       Grid Layout     Readable Layout |
| Clear printer selection | Dark Mode Always OFF                                                   |

2. **Keep Alive**: Maintains an open connection between a client and a server, reducing the time required to serve files. The available options are explained below.

| 11:06 🕅 💶                |                | $\Theta igstarrow i$ | 92% |
|--------------------------|----------------|----------------------|-----|
|                          | er             |                      |     |
| Handsfree                |                | OFF                  | _   |
| Background Image         |                |                      |     |
| Text Color               |                |                      |     |
| System Message Style     |                |                      |     |
| Scre                     | LIQUID         |                      |     |
| SAP Co                   | nnection Set   | up                   |     |
| Keyt Keep Alive          | System Default | •                    |     |
| Keep Alive Time<br>Syste | Set to false   | *                    |     |
| Defa                     | Set to true    | SMISS                |     |
| Clear printer selection  |                |                      |     |
| Table Layout             | Readable       | e Layout             | -   |
| Grid Layout              | Readable       | e Layout             | -   |
| Dark Mode                | Alw            | ays OFF              | •   |
| Theme                    | Li             | iquidUI5             | •   |
|                          | rage 5 / 12    |                      |     |

(c) 2024 Liquid UI | Synactive | GuiXT <dev@guixt.com> | 2024-07-31 16:30

- **System default**: Sets keep-alive to true with system-defined timeout values.
- **Set to false:** Sets keep-alive value to false. It is recommended for longer battery life and, simple tasks.

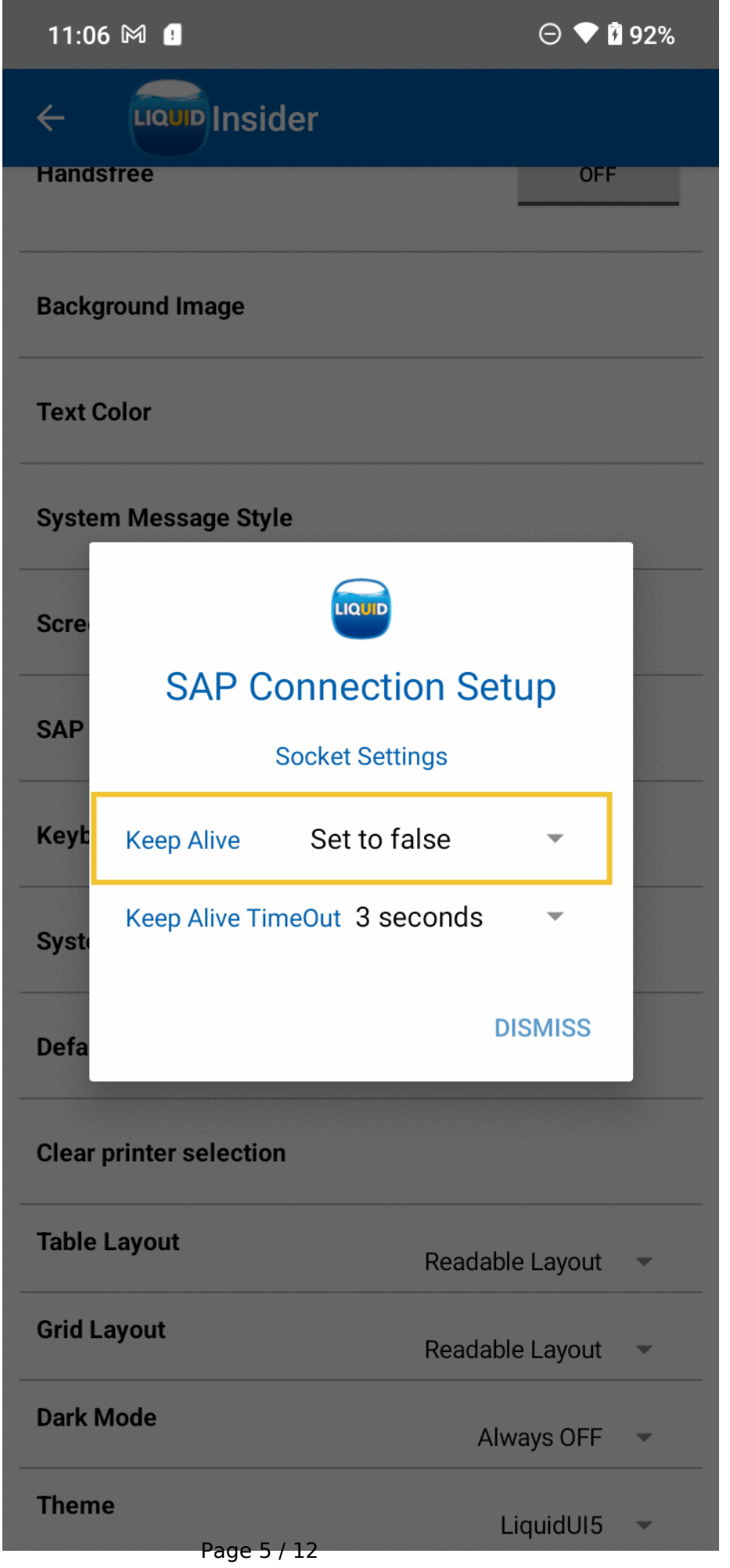

(c) 2024 Liquid UI | Synactive | GuiXT <dev@guixt.com> | 2024-07-31 16:30

• **Set to true**: The best option for keeping the connection alive. If you leave the app running in the background for a long time and want the connection to be maintained every time you return to the app.

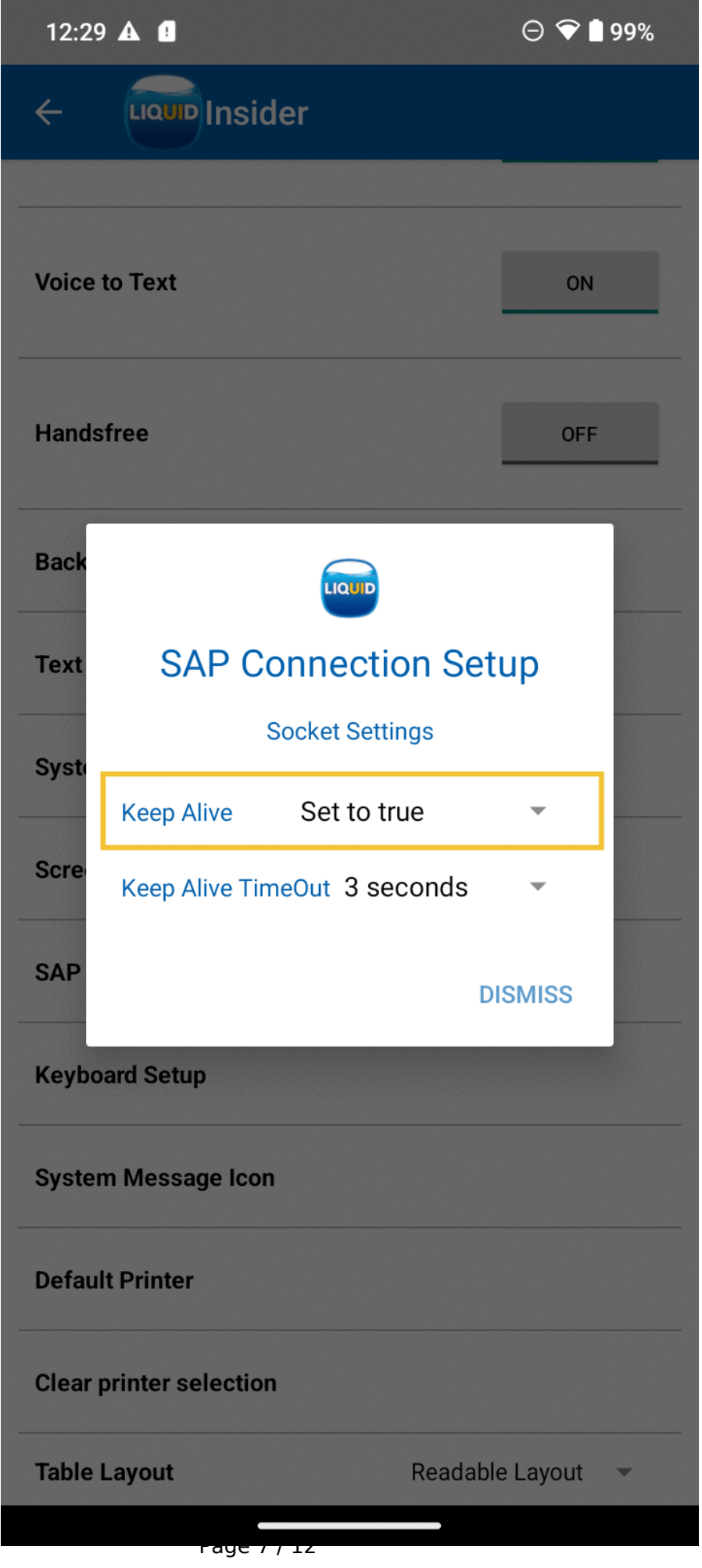

(c) 2024 Liquid UI | Synactive | GuiXT <dev@guixt.com> | 2024-07-31 16:30

3. **Keep Alive TimeOut**: Specifies the duration of the connection after the request has been processed. The following image shows the available time intervals.

| 11:00                                   | 5 M !                |            | Θ 💎 🕯    | 92% |
|-----------------------------------------|----------------------|------------|----------|-----|
| ÷                                       |                      |            |          |     |
| Hands                                   | stree                |            | OFF      |     |
|                                         |                      |            |          |     |
| Backg                                   | round Image          |            |          |     |
| Text C                                  | Color                |            |          |     |
| Syste                                   | m Message Style      |            |          |     |
| Scre                                    |                      |            |          |     |
| CAD                                     | SAP Connection Setup |            |          |     |
| SAP<br>Socket Settings                  |                      |            |          |     |
| Keyb                                    | Keep Alive Set       | t to true  | *        |     |
| Syste                                   | Keep Alive TimeOut   | 3 seconds  | •        |     |
| Defa                                    |                      | 10 seconds | ISMISS   |     |
| Clear printer selection<br>Table Layout | 30 seconds           |            |          |     |
|                                         | 1 minutes            |            |          |     |
|                                         | 5 minutes            | e Layout   | •        |     |
| Grid L                                  | ayout                | Readabl    | e Layout | •   |
| Dark N                                  | Mode                 | Alv        | vays OFF | *   |
| Them                                    | e<br>Pag             | e 9 / 12   | iquidUI5 | *   |

(c) 2024 Liquid UI | Synactive | GuiXT <dev@guixt.com> | 2024-07-31 16:30

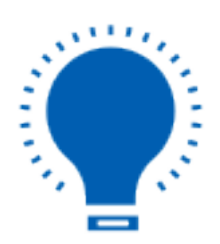

Note: Requires Keep alive value to be Set to true.

4. Once you have finished configuring the **Keep Alive TimeOut**, click **DISMISS** and proceed to login.

| Voice to Text                                 | ON         |  |  |  |
|-----------------------------------------------|------------|--|--|--|
| Handsfree                                     | OFF        |  |  |  |
| Background Image                              |            |  |  |  |
| Text                                          |            |  |  |  |
| Syste Sap Connection Setup<br>Socket Settings |            |  |  |  |
| Scre Keep Alive Set to true                   | -          |  |  |  |
| SAP Keep Alive TimeOut 5 minutes              |            |  |  |  |
| Keyb                                          | ISMISS     |  |  |  |
| System Message Icon                           |            |  |  |  |
| Default Printer                               |            |  |  |  |
| Clear printer selection                       |            |  |  |  |
| Table Layout Readabl                          | e Layout 📼 |  |  |  |
| Grid Layout Readabl                           | e Lavout 🔻 |  |  |  |
|                                               |            |  |  |  |

(c) 2024 Liquid UI | Synactive | GuiXT <dev@guixt.com> | 2024-07-31 16:31

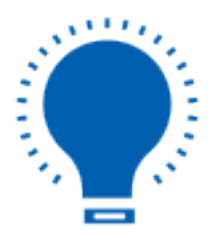

**Note:** Settings changed would not affect existing SAP connections. Create new SAP connections to apply changed settings.

Unique solution ID: #2390 Author: Devi Prasanthi Korada Last update: 2023-06-13 07:45